## 日志抓取工具汇总

## 一、 命令行工具

准备工具:双公头 USB 数据线、主板、电脑、跳帽

第一步:给主板上电,将主板的 USB 调试口用双公头 USB 数据线连接到电脑的 USB 口,用跳帽短接主板的 USB 口,如图一(或者到设置里面点击开发者选项,选择 USB 连接 PC ADB 功能如图二)。

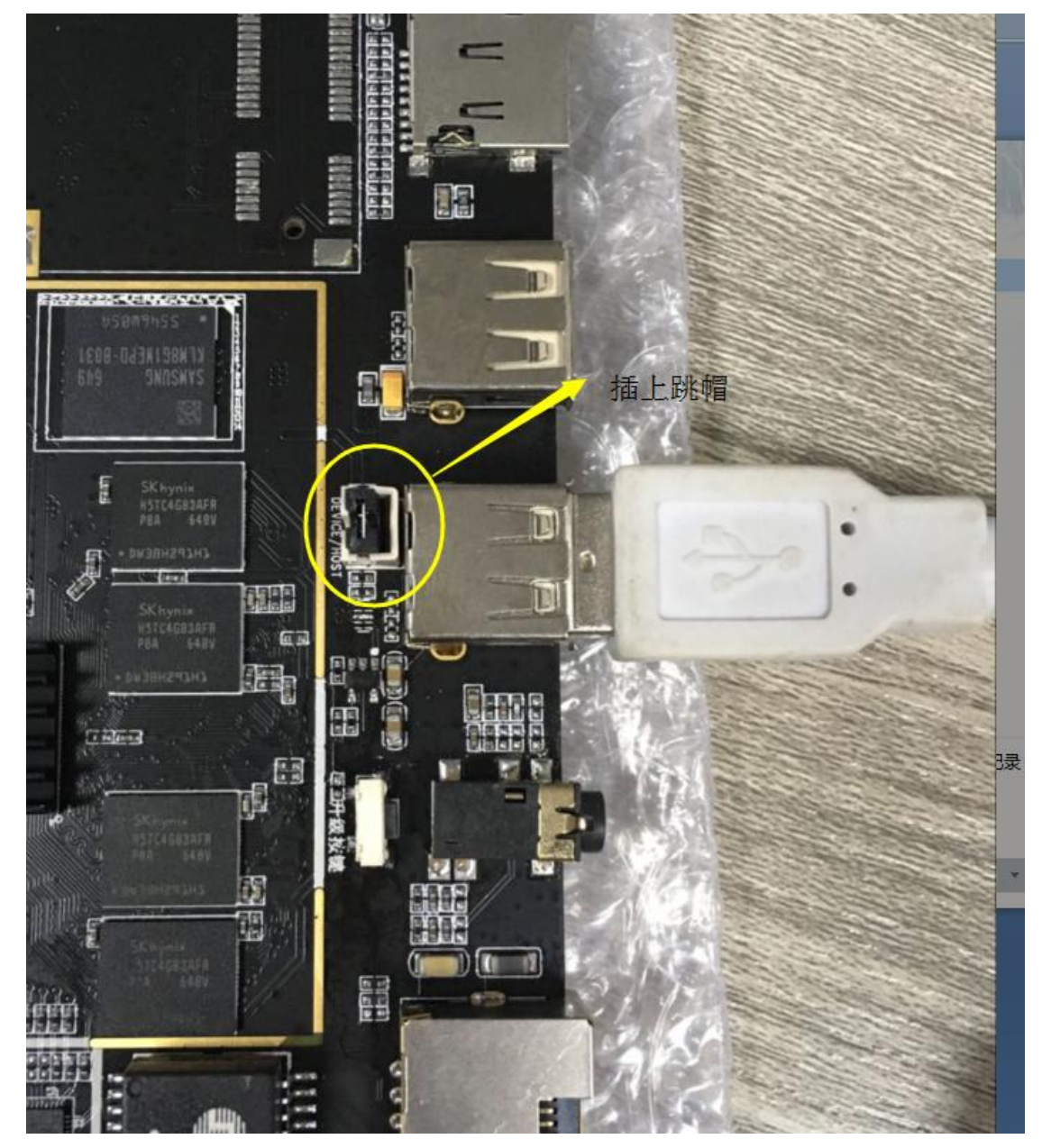

| <b>进程统计信息</b><br>运行中进程的相关技术统计信息                         |      |   |
|---------------------------------------------------------|------|---|
| USB 调试<br>连接 USB 后启用调试模式                                |      | Ø |
| USB连接PC ADB功能                                           | 选择打钩 |   |
| <b>网络ADB调试</b><br>通过两络接口(WLAN,USB网络)启用TCP/IP调试,该设置重启后失效 |      |   |
| 电源键菜单错误报告<br>在电源键菜单中添加提交错误报告的选项                         |      |   |

图二

第二部:按快捷键 Windows+R 进入运行窗口,输入 cmd 回车进入命令行,

如图三。

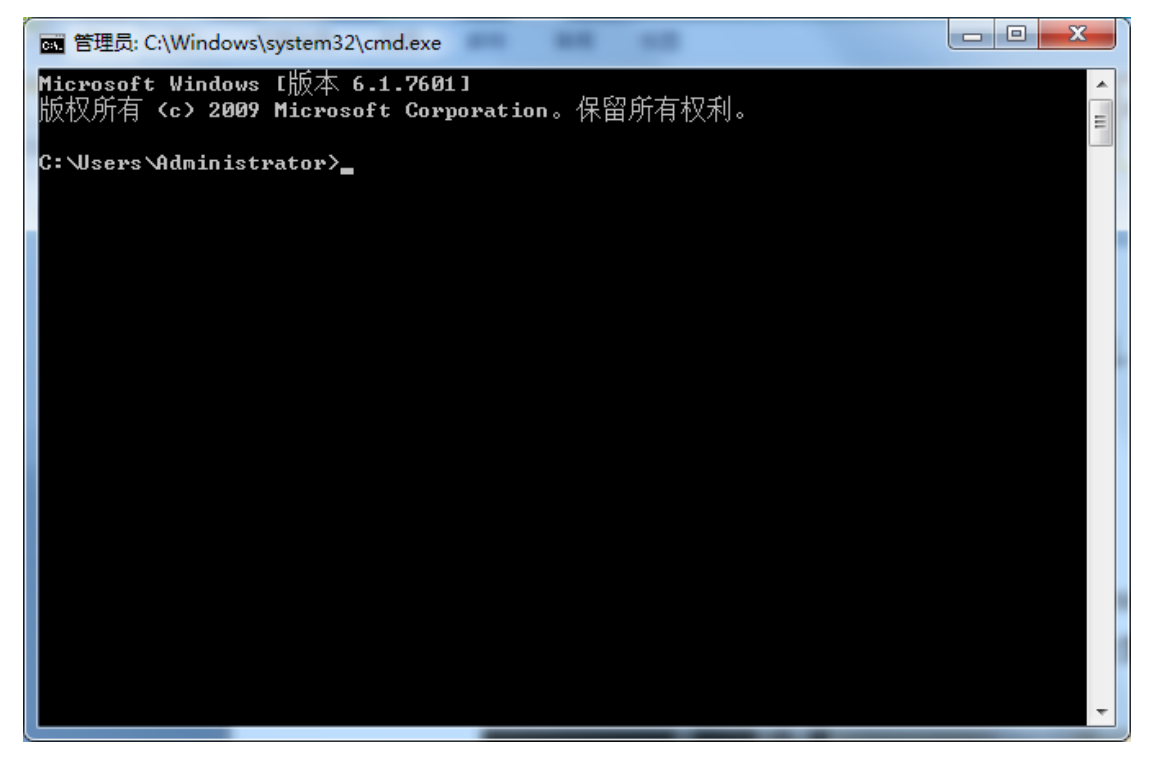

图三、命令行界面

第三部:在命令行输入 adb shell,然后按回车键,查看电脑与主板是否建立 连接,如果已连接,则按快捷键 CTRL+C 返回(如图四所示);如未连接,则需要 查看 USB 驱动是否正常,如果 USB 驱动不正常,则需要进行一系列的驱动更新 和安装操作,直到主板和电脑能正常连接为止。

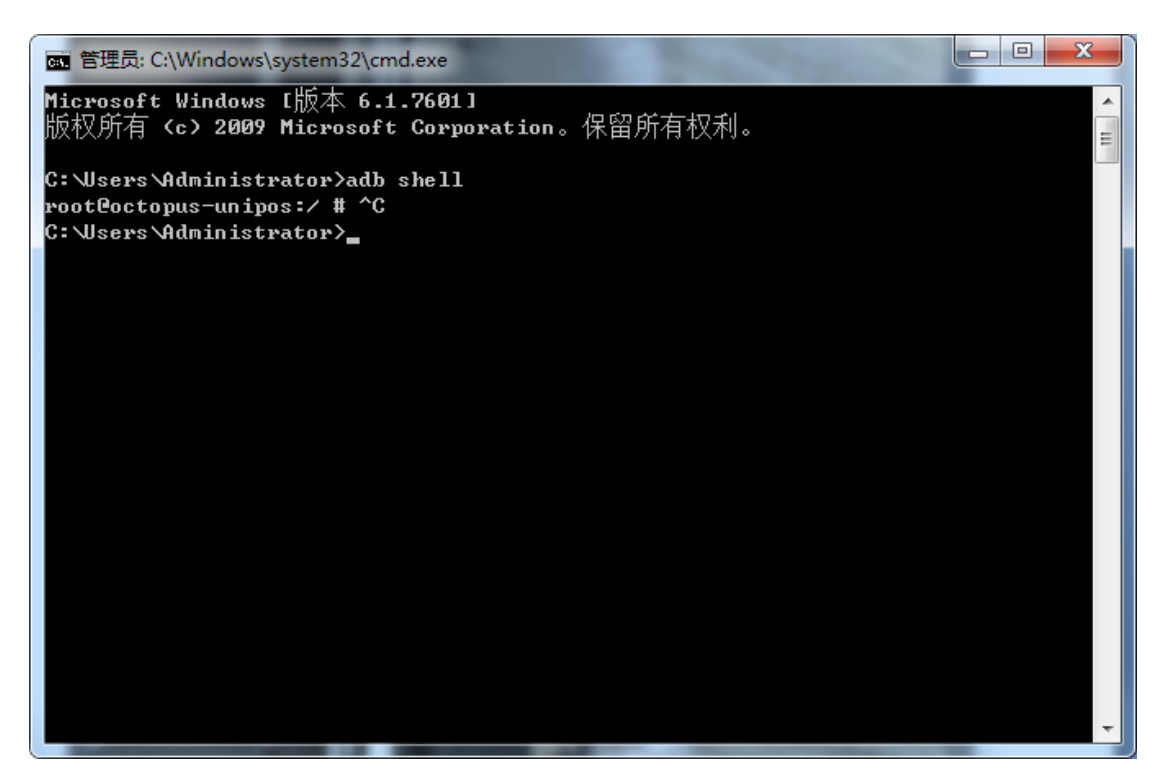

图四(连接成功并且已退出)

第四部:一般的日志抓取输入 adb logcat -v time >d:\logcat20170706-2.txt, 然 后按回车键(如图五所示),红色表示文件保存在 D 盘里(也可保存在 E 盘或 F 盘),绿色表示文件为 TXT 格式,下划线内容为文件名,可以随意更改。

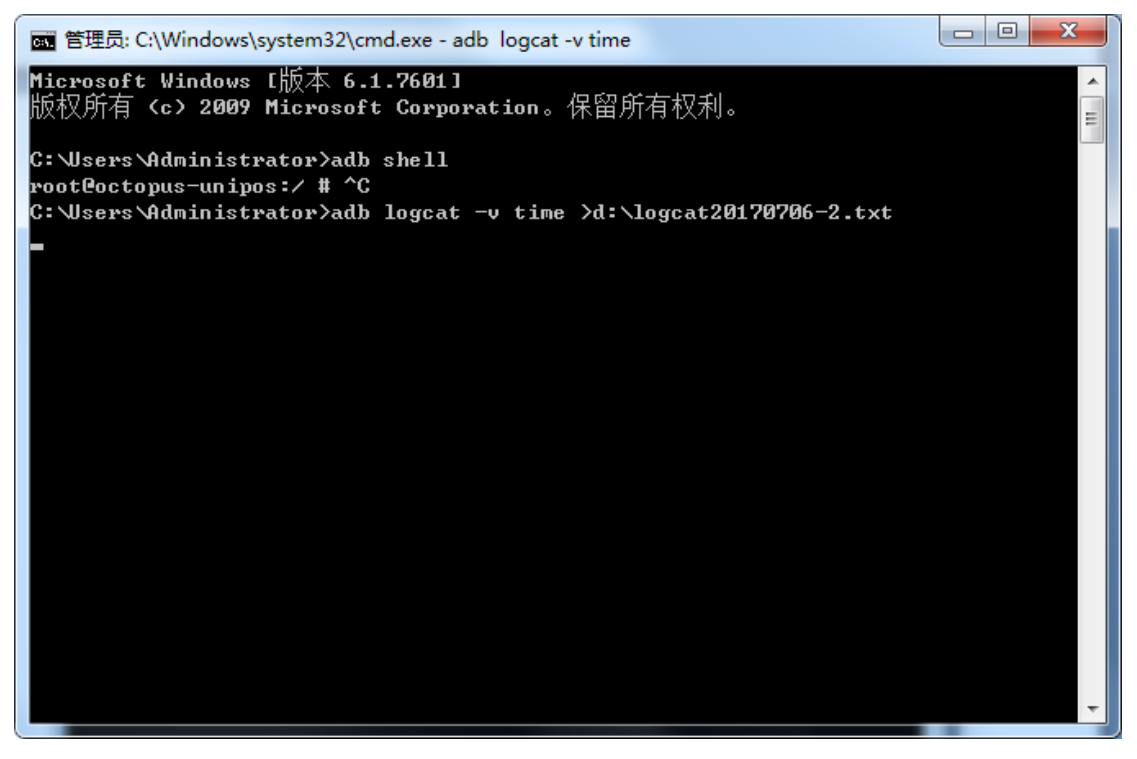

图五

如果是要抓取 4G 模块的日志,则需输入命令 adb logcat -b radio -v time >e:\logcatyuga4g.txt,然后按回车键,解释同上(声明:输入命令式要注意 空格)。

## 二、 串口打印工具

准备工具:串口打印数据线、主板、电脑、SecureCRT 软件 第一步:将主板的串口 0 与电脑连接,如下图所示。

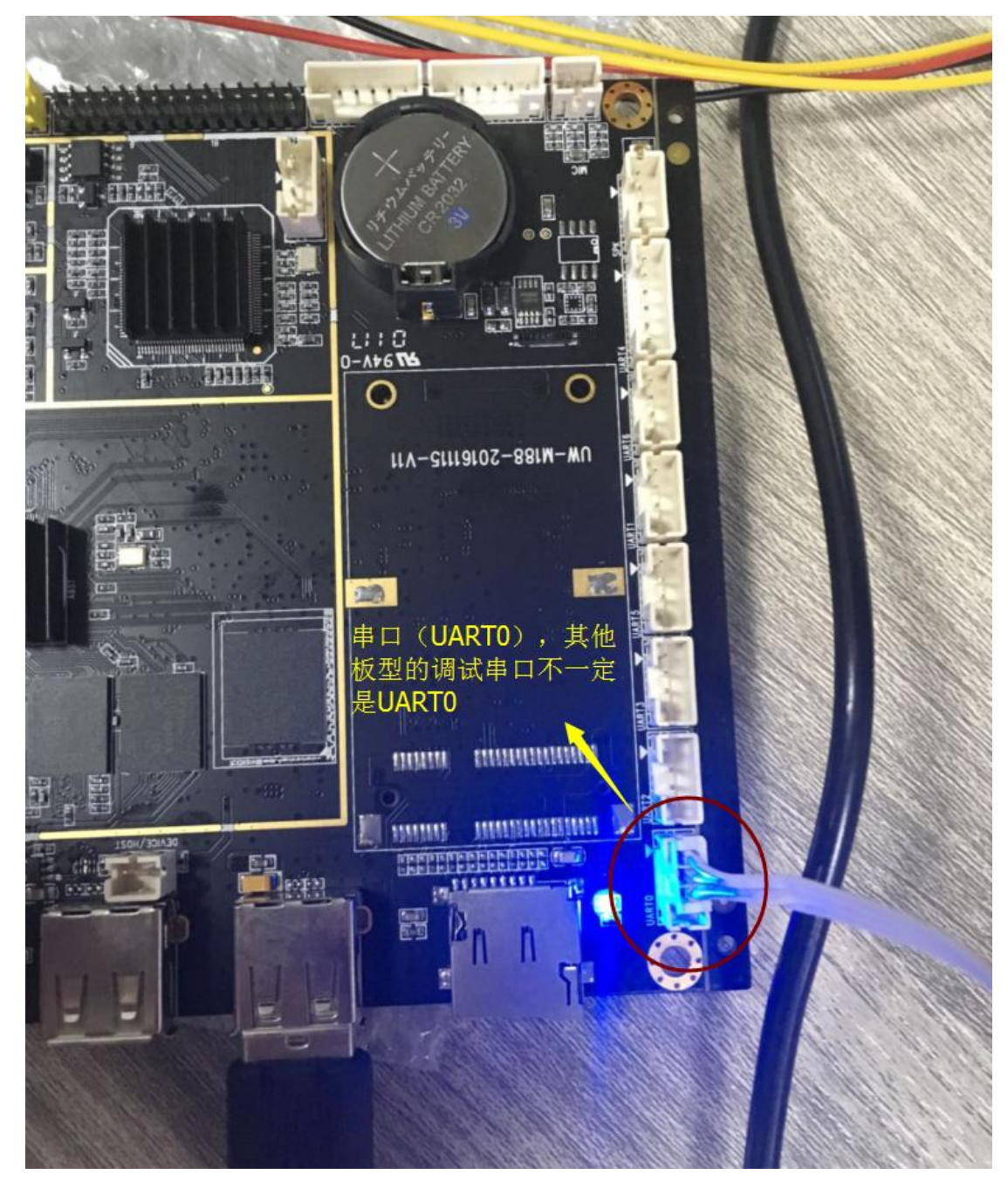

第二部:打开串口调试软件 SecureCRT,选择 COM4,点击连接,然后依次点击 File--->log session,然后选择保存路径,点击确定,这样在信息打印时就可以将打印信息保存了(如下图 a、b、c、d)。

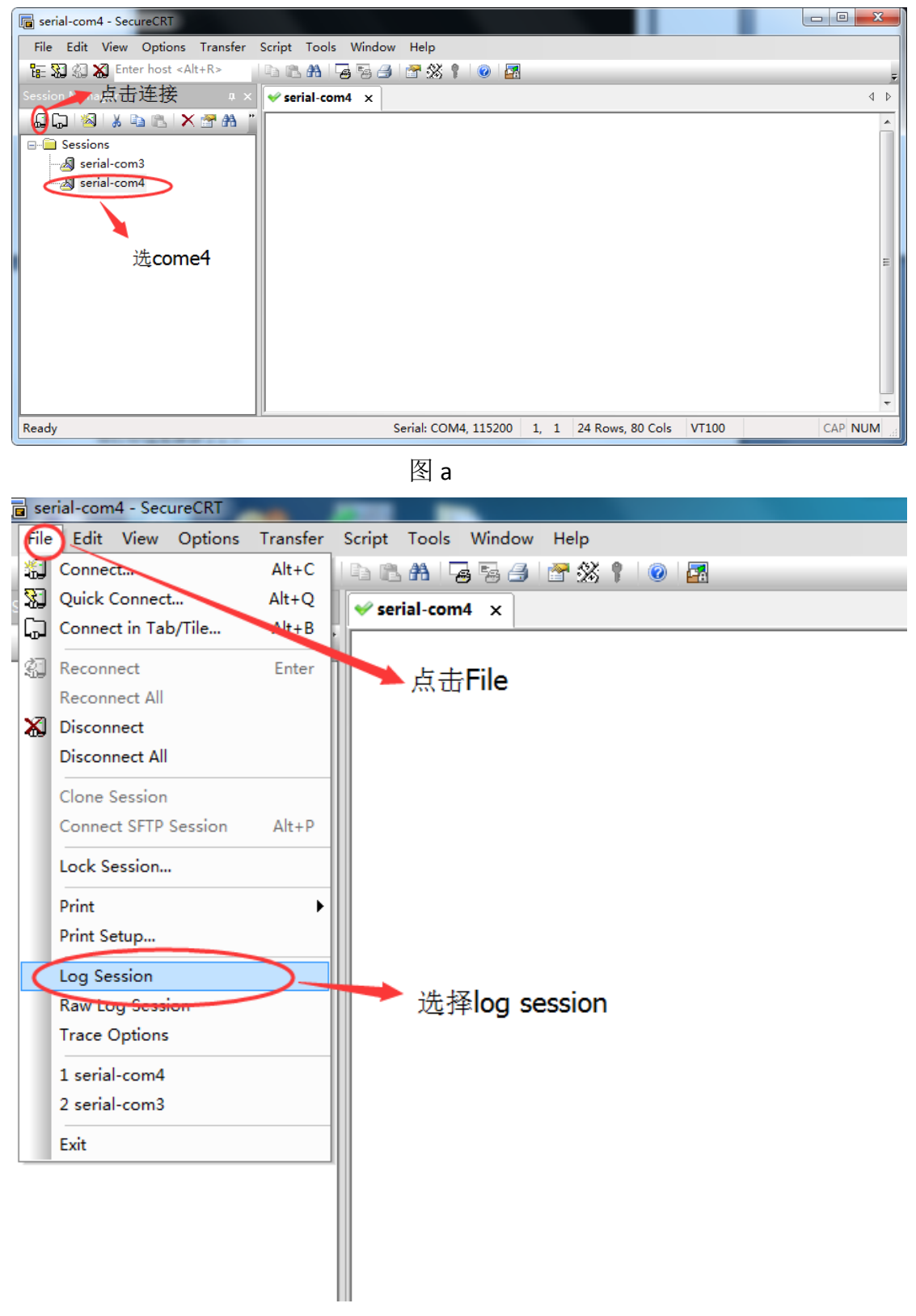

| serial-com4 - SecureCRT                |                                                                                         | County Laboration |
|----------------------------------------|-----------------------------------------------------------------------------------------|-------------------|
| File Edit View Options Transfer Script | Tools Window Help                                                                       |                   |
| 🗄 🖏 🏹 Enter host <alt+r></alt+r>       | 1 M 🔓 🗟 🔄 😤 💥 🕴 🞯 🛃                                                                     |                   |
| ession Manager 🛛 📮 🗙 😽 🛩 🖌             | erial-com4 ×                                                                            |                   |
| 🚨 💭 🧏 🗼 🖦 🖭 🗙 🖀 🎽 👘                    |                                                                                         |                   |
| - 🔁 Sessions                           |                                                                                         | ~                 |
|                                        | Select Log File                                                                         |                   |
| serial-com4                            | 保存在 (I): 📃 桌面 🗸 🧳                                                                       | ) 🗇 📂 🛄 -         |
|                                        | C                                                                                       |                   |
|                                        | <b>展</b>                                                                                |                   |
|                                        |                                                                                         |                   |
|                                        | 「「「「」」「「」」「「」」「「」」「「」」「」」「」」「」」「」」「」」「」                                                 | 和保存路径             |
|                                        |                                                                                         |                   |
|                                        | Carter Administrator<br>库 系统文件夹                                                         |                   |
|                                        | レン語での<br>いまでの<br>シン語での<br>・<br>・<br>・<br>・<br>・<br>・<br>・<br>・<br>・<br>・<br>・<br>・<br>・ |                   |
|                                        | 计异机 网络                                                                                  | -                 |
|                                        | 文仕名(M)· session log                                                                     | ▼ 保存(S)           |
|                                        | 网络<br>保存类刑(T): Log Biles (* log)                                                        |                   |
|                                        |                                                                                         |                   |
|                                        |                                                                                         | HS BU OU          |
|                                        |                                                                                         |                   |
|                                        |                                                                                         |                   |
|                                        |                                                                                         |                   |
| 111                                    |                                                                                         |                   |

图 c

第三部:给主板上电,进行相应的操作就可以打印所需要的 log 信息了,如 下图,这个工具抓取的日志比较全面。

| 🝙 serial-com4 - SecureCRT                                |                                                                                                    |  |  |  |  |
|----------------------------------------------------------|----------------------------------------------------------------------------------------------------|--|--|--|--|
| File Edit View Options Transfer Script Tools Window Help |                                                                                                    |  |  |  |  |
| 🏣 💥 🆏 Enter host <alt+r> 🛛 🗈 🏝 👫 🛛 🙀 🎭 🛃 🖓 🖓 🕴 🞯</alt+r> |                                                                                                    |  |  |  |  |
| Session Manager 🛛 📮 🗙                                    | ✓ serial-com4 ×                                                                                                    |  |  |  |  |
| _ ↓ ↓ ↓ ↓ ↓ ↓ ↓ ↓ ↓ ↓ ↓ ↓ ↓ ↓ ↓ ↓ ↓ ↓ ↓                  | cache : 37000000 30000000   metadata : 6700000 1000000   private : 6800000 1000000   klog : 6900000 1000000   alog : 6a00000 4000000   UDISK : 6e00000 0                                                                                                    |  |  |  |  |
| 正在打印中                                                    | <pre>base bootcmd=run setargs_nand boot_normal<br/>bootcmd set setargs_mmc<br/>key 0<br/>recovery key high 17, low 9<br/>cant find fstbt value<br/>misc partition found<br/>misc_message-&gt;command = 0<br/>to be run cmd=run setargs_mmc boot_normal<br/>mount part name bootloader<br/>cant open script.bin, maybe it is not exist<br/>WORK_MODE_BOOT<br/>board_status_probe<br/>power status = 3<br/>axp buffer 0<br/>[ 1.733]power trigger<br/>startup status = 1<br/>power_start 3, power_case 1<br/>stage1 resule 0<br/>sunxi_bmp_logo_display<br/>[ 1.758]fetch script data boot_disp.output_disp fail<br/>[ 1.763]screen_id =0, screen_width =0, screen_height =0<br/>[ 1.768]frame buffer address 46400000<br/>[ 1.772]Hit any key to stop autoboot: 0</pre> |  |  |  |  |

## 三、 网络 ADB 调试

第一步:给设备联网,在设置》开发者选项里面的网络 ADB 调试后面打钩,

出现提示点击确定,如下图 1、2:

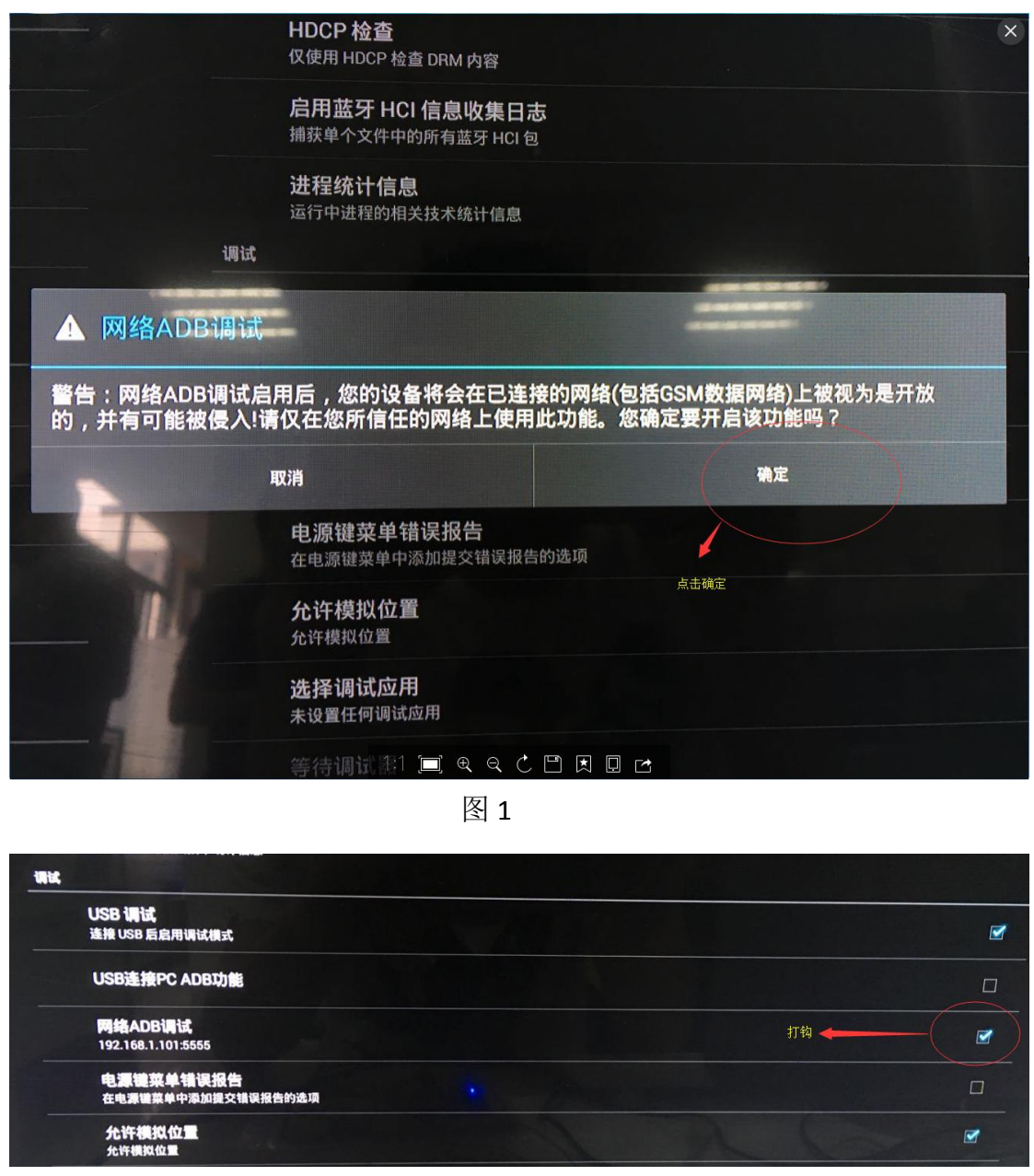

图 2

第二部:打开电脑命令行,输入 adb connect <u>192.168.1.101:5555</u>,下划线内 容表示 IP 地址,然后进行如下图操作:

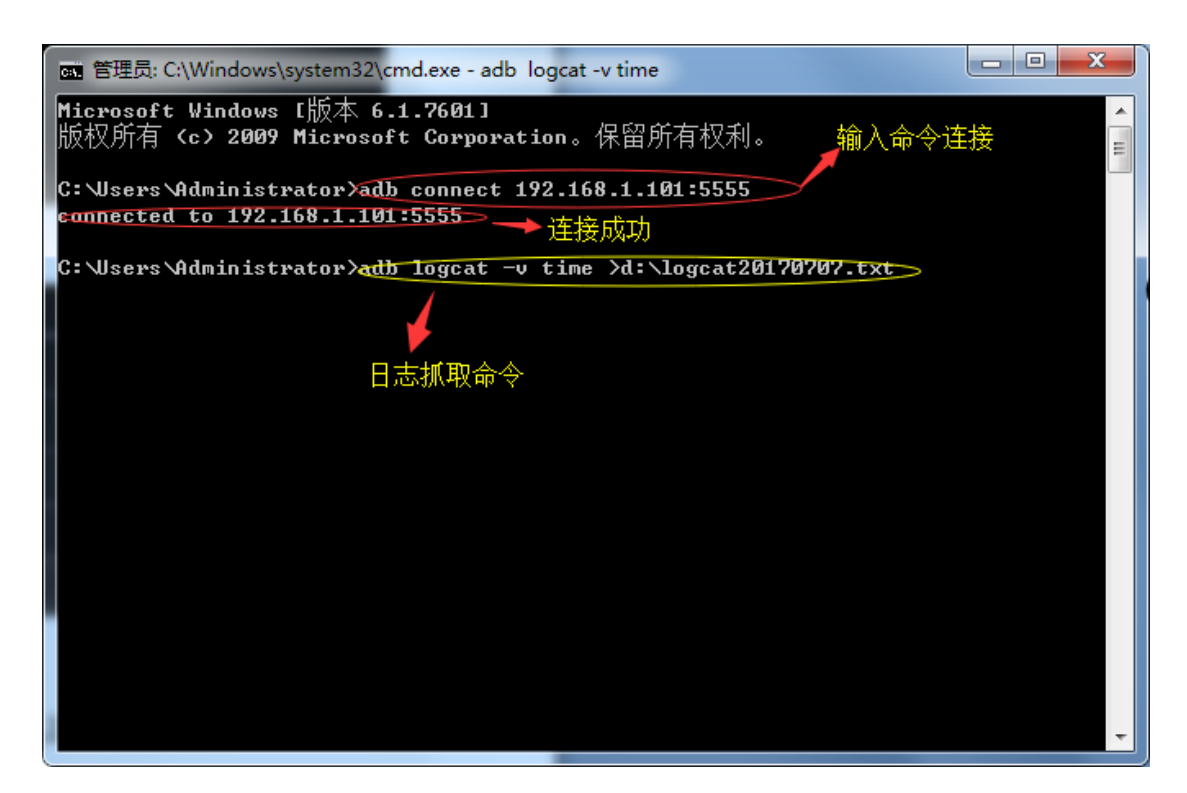

必要的时候还需要进行以下操作:

| 因为PC端adb默认开启USB调试的,故这里必须先杀掉adb服务,如下命令: | 一般情况下用不到 |
|----------------------------------------|----------|
| 1 adb kill-server                      |          |
| 然后,通过命令连接设备ip和端口,如上图所示:                |          |
| 1 adb connect 192.168.0.111:5555       |          |
| 最后,如果要断开连接,则                           |          |
| 1 adb disconnect                       |          |